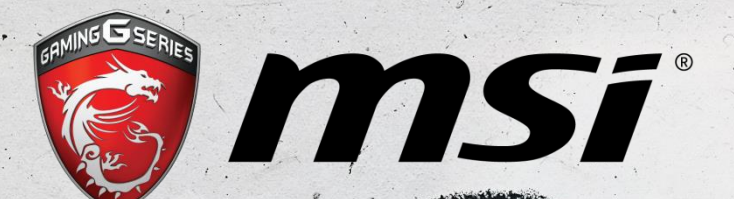

# Canjeo del Código de Juego

TOP PLAYER TOP CHOICE

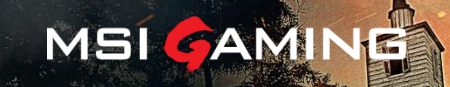

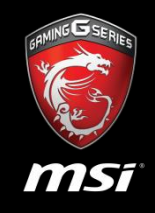

Las fechas de canjeo van desde el 21 de Octubre del 2016 hasta el 31 de Diciembre del 2016 o fin de existencias. MSI se reserve el derecho de hacer ajustes en el contenido del pack sin noticia previa sujeto a las directrices de una autoridad regulatoria.

- El canjeo estandar puede llevar hasta 7 dias de verificación por parte del personal de MSI.
- En el canjeo con código promocional desde tiendas y e-tailers específicos, el código del juego será proporcionado instantáneamente.

Los modelos promocionados incluyen: placas base X99, Z170, B150, H170 Gaming Series y los sobremesa Codex, Nightblade, Aegis Gaming Series. La disponibilidad de los modelos puede variar en diferentes países.

Esta promoción está disponible en los siguientes paises:

Placas base Gaming - Por compras hechas pasado el: 17 de Octubre de 2016

SEA: Taiwan, Korea, Japan, Hong Kong, Australia, Vietnam, Indonesia, Philippines, Thailand, Bangladesh, India, Malaysia,

Singapore, South Africa, Israel, Algeria, UAE, Lebanon, Saudi Arabia, Kuwait

America : USA, Canada, Peru, Chile

Europe : Belgium, Netherlands, Denmark, Finland, Norway, Sweden, Latvia, Lithuania, Romania, Slovenia, Croatia, Hungary, Greece, Bulgaria, Czech Republic, German, Spain, Portugal, France, UK, Italy, Poland, Russia, Turkey, Ukraine.

<u>Sobremesa Gaming</u> – Por compras hechas pasado el 7 de Octubre de 2016 SEA: Taiwan, Japan, Australia, Philippines, Thailand, Israel, UAE America : USA, Canada Europe : Belgium, Netherlands, Denmark, Finland, Norway, Sweden, German, Spain, France, UK, Italy, Poland, Russia, Turkey

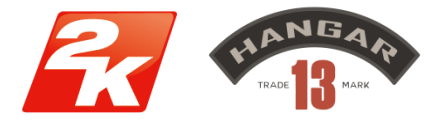

©2016 Take-Two Interactive Software, Inc. 2K, Hangar 13, Mafia, Mafia III and the related logos are trademarks and/or registered trademarks of Take-Two Interactive Software, Inc. All rights reserved.

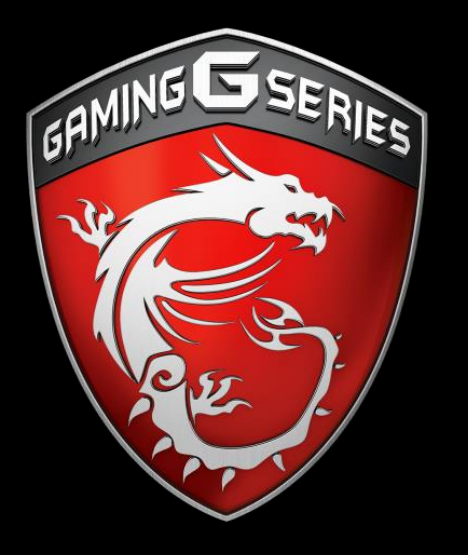

Cómo canjear el código de juego.

#### Paso 1: Ve al Centro de Registro de MSI

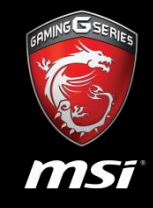

#### CANJEAR MI MAFIA III

El canjeao del juego comienza el 29 de Octubre de 2016 hasta el 31 de Diciembre de 2016 o hasta fin de existencias. MSI se retiene el derecho de hacer ajustes en el contenido del pack sin aviso sujeto a las direcciones de cualquier autoridad regulatoria. Los modelos disponibles pueden variar en diferentes países.

El canje puede llevar hasta 7 días de verificación por parte del personal de MSI. El canje del código promocional desde tiendas/e-tailers específicos, la clave de juego será proporcionada instantáneamente. Éste pack está disponible en los siguientes paises: <u>APAC</u>: Taiwan, Korea, Japan, Hong Kong, Australia, Vietnam, Indonesia, Philippines, Thailand, Bangladesh, India, Malaysia, Singapore, Soute tael, Algeria, UAE, Lebanon, Saudi Arabia, Kuwait <u>America</u>: USA, Canada, Peru, Chile <u>Europe</u>: Belgium, Netherlands, Denmark, Finland, Norway, Sweden, Latvia, Lithuania, Romania, Slovenia, Croatia, Hungary, Greece, Bulgaria, C. Republic, German, Spain, Portugal, France, UK, Italy, Poland, Russia, Turkey, Ukraine <u>LEE LAS</u> <u>INSTRUCCIONES DE REDENCIÓN</u> <u>Go To</u> <u>VE AL MSI MEMBER CENTER</u>

1. Pulsa en el botón "VE AL MSI MEMBER CENTER" en la Landing Page de MAFIA III

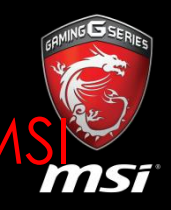

|          | MSI OFFICAL SITE A 1 English / English / English /                                 |
|----------|------------------------------------------------------------------------------------|
|          |                                                                                    |
| LUGIN    |                                                                                    |
| E-mail   |                                                                                    |
| Password |                                                                                    |
|          | Forgot your password?                                                              |
| Captcha  | 5-1-0                                                                              |
|          |                                                                                    |
| 2        | Calculate to get the answer                                                        |
|          |                                                                                    |
|          | You can use the account and password below to log in<br>directly as an MSI Member. |
|          | <b>f</b> Facebook <b>G</b> Google                                                  |
|          | LOGIN<br>E-mail<br>Password<br>Captcha                                             |

Selecciona tu idioma predeterminado.

1.

2. Create una cuenta rellenando el formulario o regístrate a través de tu cuenta de Facebook o Google+

# Paso 3 : Ve a la página de Registro de Producto

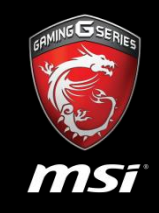

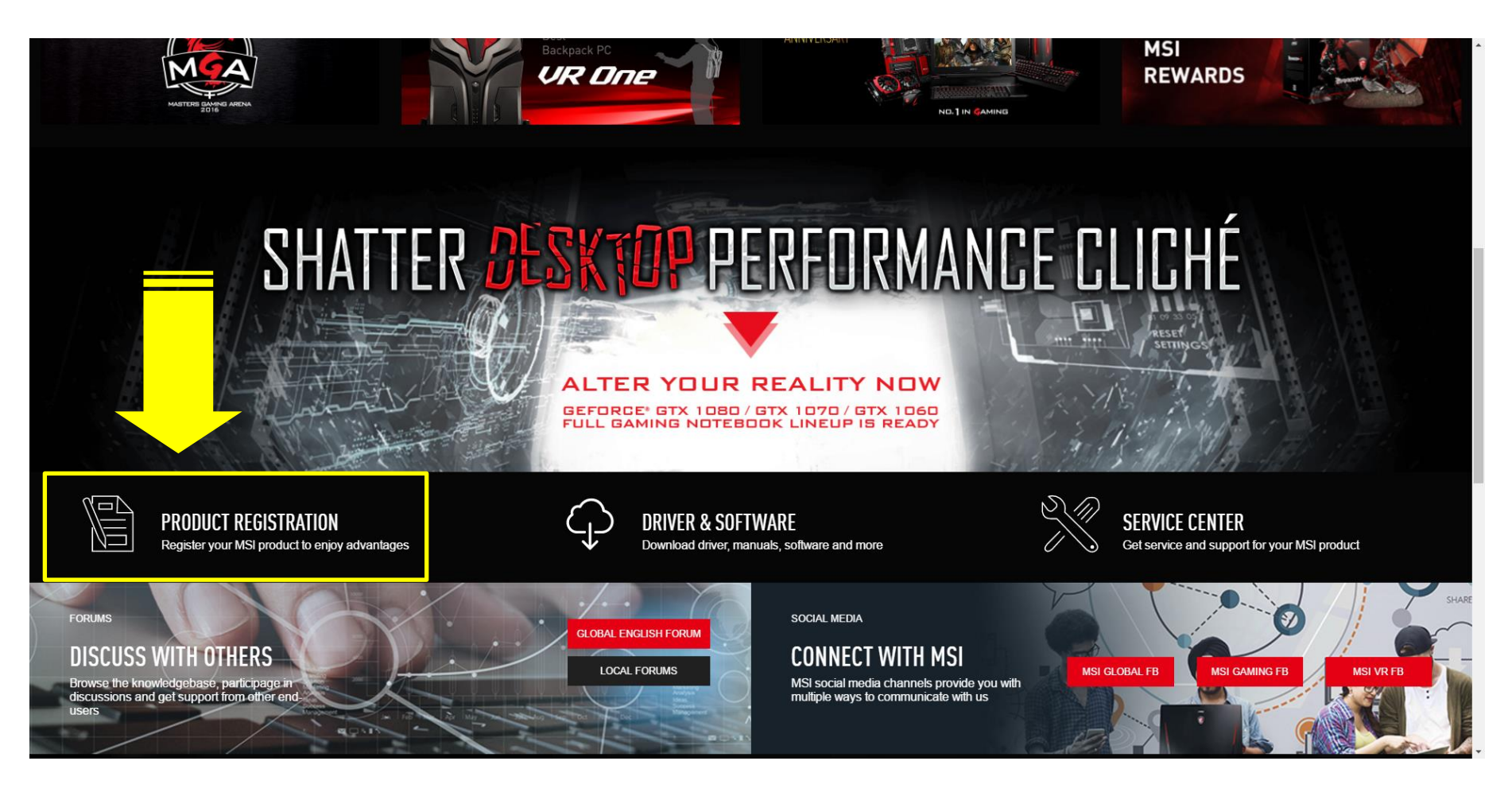

Desliza la pantalla abajo y pilsa en "REGISTRO DEL PRODUCTO"

### Paso 4 : Inicia el registro de producto.

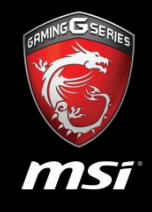

| 👸 MSi                                                                                                    |                                                         |                                 |                                | MSI OFFICAL SITE | ♀ MSI FORUM | <b>€</b> LOGOUT | English / English |  |
|----------------------------------------------------------------------------------------------------|---------------------------------------------------------|---------------------------------|--------------------------------|------------------|-------------|-----------------|-------------------|--|
| HOME<br>MY PROFILE<br>MY PRODUCT<br>MY REWARDS<br>MY WARRANTY<br>PROMOTIONS<br>MY SUPPORT<br>• ASK FOR SUPPORT<br>• SUPPORT HISTORY<br>• REPAIR HISTORY<br>• APPLY FOR REPAIR<br>SERVICE | Welcome! LinRaymond<br>MY PRODUCT<br>• Register Product |                                 |                                |                  |             |                 |                   |  |
| Q ONLINE CHAT                                                                                                    |                                                         | Copyright © 2016 Micro-Star Inf | 'l Co.,Ltd. All rights reserve | d. Tanwan (TW)   |             |                 |                   |  |

- 1. Selecciona "MI PORDUCTO"
- 2. Pulsa el botón "+Registrar Producto"

#### Paso 5 : Selecciona la linea de producto

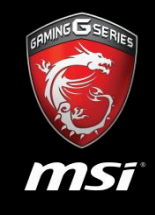

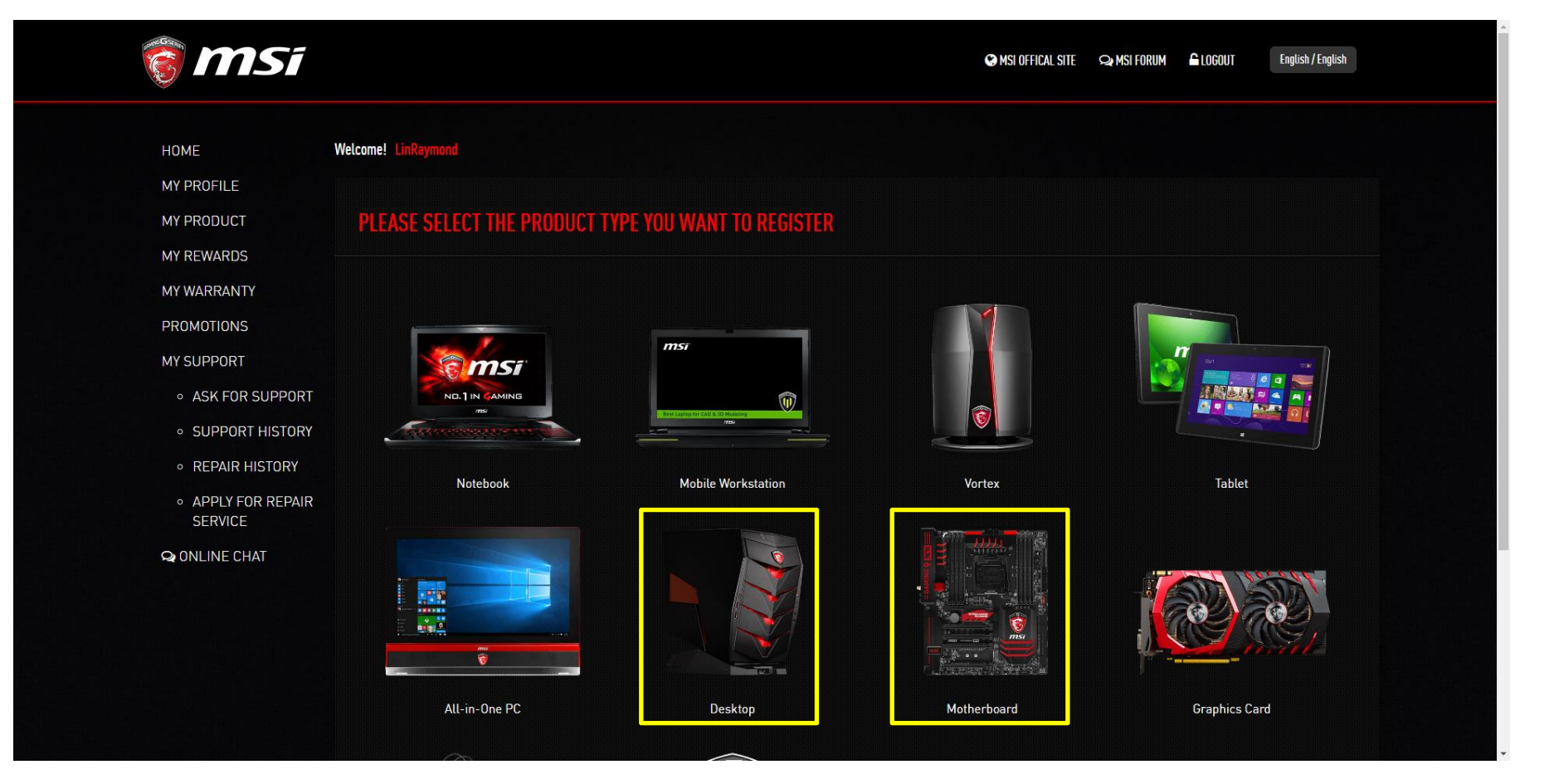

Selecciona la linea de producto correspondiente.

### Paso 6 : Descarga el Asistente de Registro

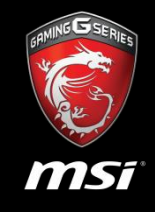

| o msi                                                                                                    | S MSI OFFICAL SITE S MSI FORUM LOGOUT English / English                                                                                                    |  |
|----------------------------------------------------------------------------------------------------|----------------------------------------------------------------------------------------------------|--|
| HOME<br>MY PROFILE<br>MY PRODUCT<br>MY REWARDS<br>MY WARRANTY                                                                            | Welcome! LinRaymond REGISTER HELPER                                                                                                    |  |
| PROMOTIONS<br>MY SUPPORT<br>• ASK FOR SUPPORT<br>• SUPPORT HISTORY<br>• REPAIR HISTORY<br>• APPLY FOR REPAIR<br>SERVICE<br>• ONLINE CHAT | Download Register Helper         Please run the product register with the product you baught.         Please "DD NOT" clase this page, waiting for the MSI Register Helper done, then click "Next".         Image: Class Class Clas Cla |  |
|                                                                                                    | Fill with your Member email account                                                                                                    |  |

Necesitarás proporcionar el S/N 1 (en la caja original de MSI) y el S/N 2 en la placa base para completar el registro. Descárgate el asistente y arranca el software con el product que quieres registrar.

#### Paso 6 : Sube la información y pulsa "Siguiente"

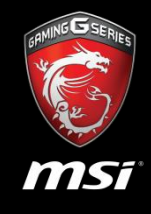

| ● APPLY FOR REPAIR<br>SERVICE<br>♀ ONLINE CHAT | Member email account   Product Serial Number     Submit   Download Try other register way |
|------------------------------------------------|-------------------------------------------------------------------------------------------|
|                                                | Fill with your Member email account                                                       |
|                                                | raymondlin@msi.com                                                                        |
|                                                | Fill with Product Serial Number                                                           |
|                                                | How to identify?                                                                          |
|                                                | Click "Submit" to send registration data and back to this page to "Next" step.            |
|                                                | Next                                                                                      |
|                                                |                                                                                           |
|                                                | Copyright © 2016 Micro-Star Int'l Co.,Ltd. All rights reserved. Taiwan (TW)               |

Sube la información (S/N 1, S/N2 y correo electrónico) con el Asistente de Registro Abajo de la página pulsa el botón "NEXT/SIGUIENTE"

# Paso 8 : Selecciona la promocion que quieres canjear

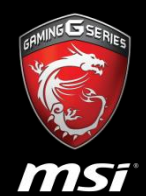

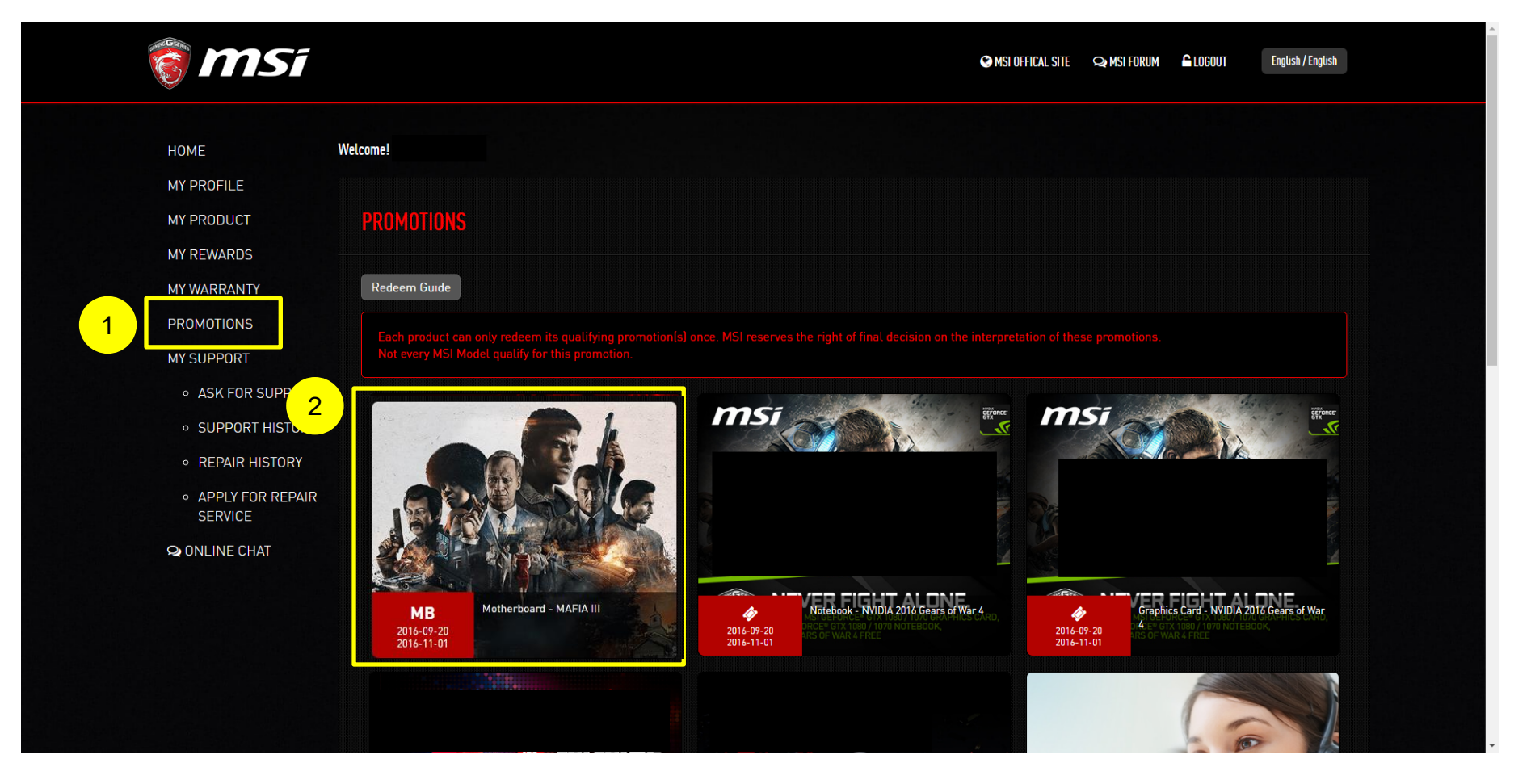

- 1. Selecciona "PROMOCIONES"
- 2. Pulsa el icono de la promoción que quieres canjear.

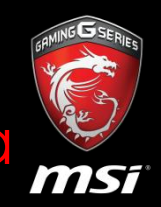

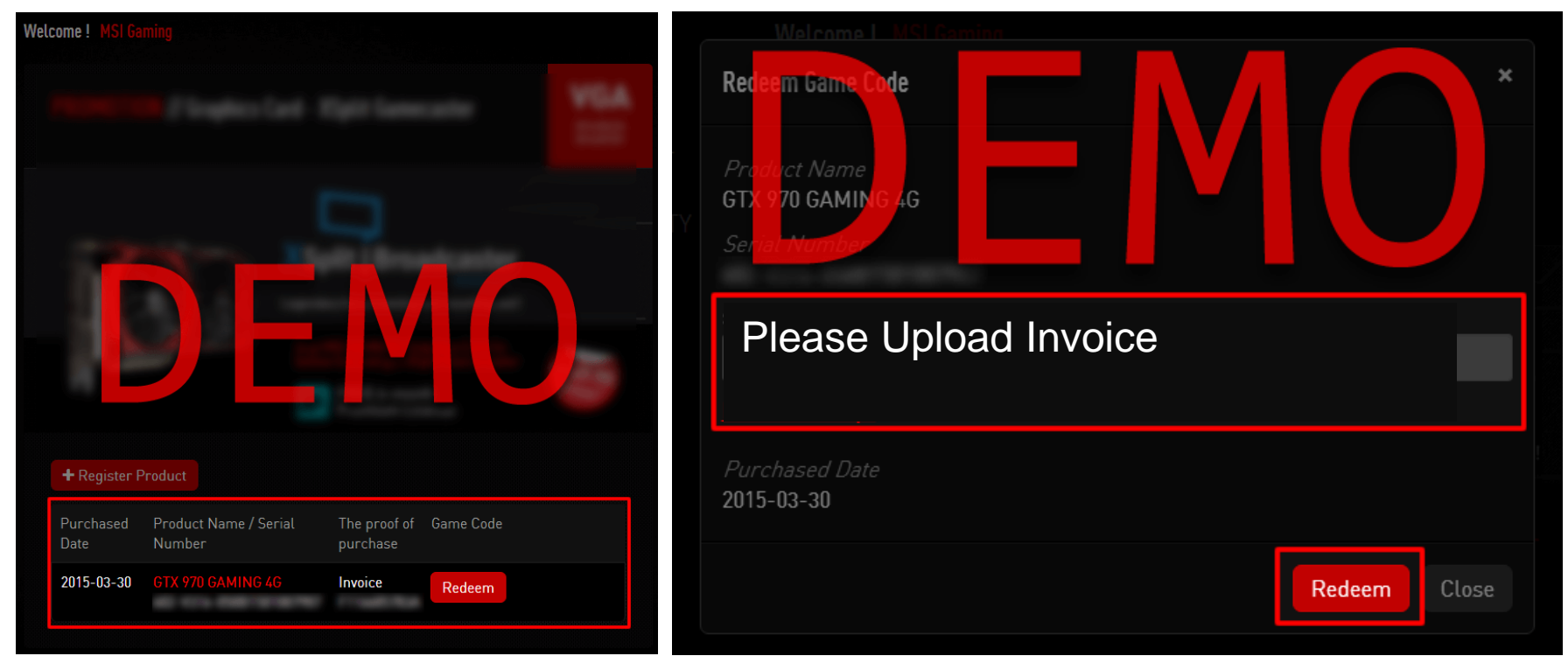

Si tienes un product registrado, el Sistema te mostrará que product puedes utilizar para canjear dicha promoción. Para canjear el código de juego, necesitarás proveer una facture, y luego pulsar en "Canjeo/Redeem".

El personal de MSI verificará la información proporcionada en un máximo de siete días. Por favor, asegúrate de que la facture es reconocible e incluye el nombre del modelo del producto en cuestión. De lo contrario el proceso de canje quedará encallado.

Fotografía y escáner de la facture también serán aceptados.

### Ejemplo de Factura Subida

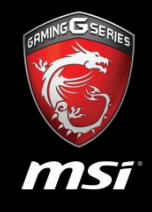

| ork Phone: |        | terrer Cert | - 1 7                                                       |                                             |                 | Number Outer Newton   | Colore and the                  | CL-La V/L- |              |  |  |
|------------|--------|-------------|-------------------------------------------------------------|---------------------------------------------|-----------------|-----------------------|---------------------------------|------------|--------------|--|--|
| 09/19/16   | Cus    | tomer Cod   | e I                                                         | erms                                        | 09/19/16        | Purchase Order Number | Salesperson                     | n Ship Via |              |  |  |
| Qty Ord Qt | y Ship | Qty Bko     |                                                             | I                                           | tem Descriptior | 1                     | SKU#/MFR#                       | Item Price | Price Amount |  |  |
| 1          | 1      | 2           | MSI MSI Z <sup>-</sup><br>Salesper<br>SERIAL #:<br>Manufact | 170A GAN<br>son Code:<br>urer's Re<br>IOTE: | /ING M7 DESK1   | OP MOTHRBOARD         | MSZ170AGM7<br>(Z170A GAMING M7) |            | 200.34       |  |  |

Asegúrate de que la información marcada en el ejemplo aparece en tu factura.

- 1. Fecha de facture/compra
- 2. Nombre del modelo

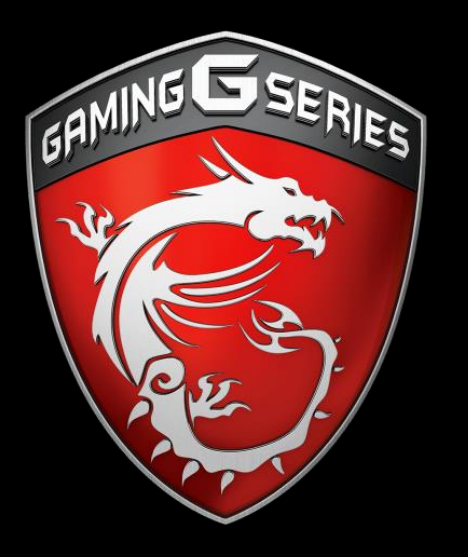

Canjea tu Código Promocional de Tiendas/E-tailers

# Paso 1 – Canjea tu código promocional

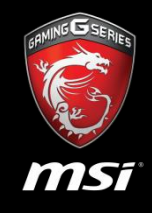

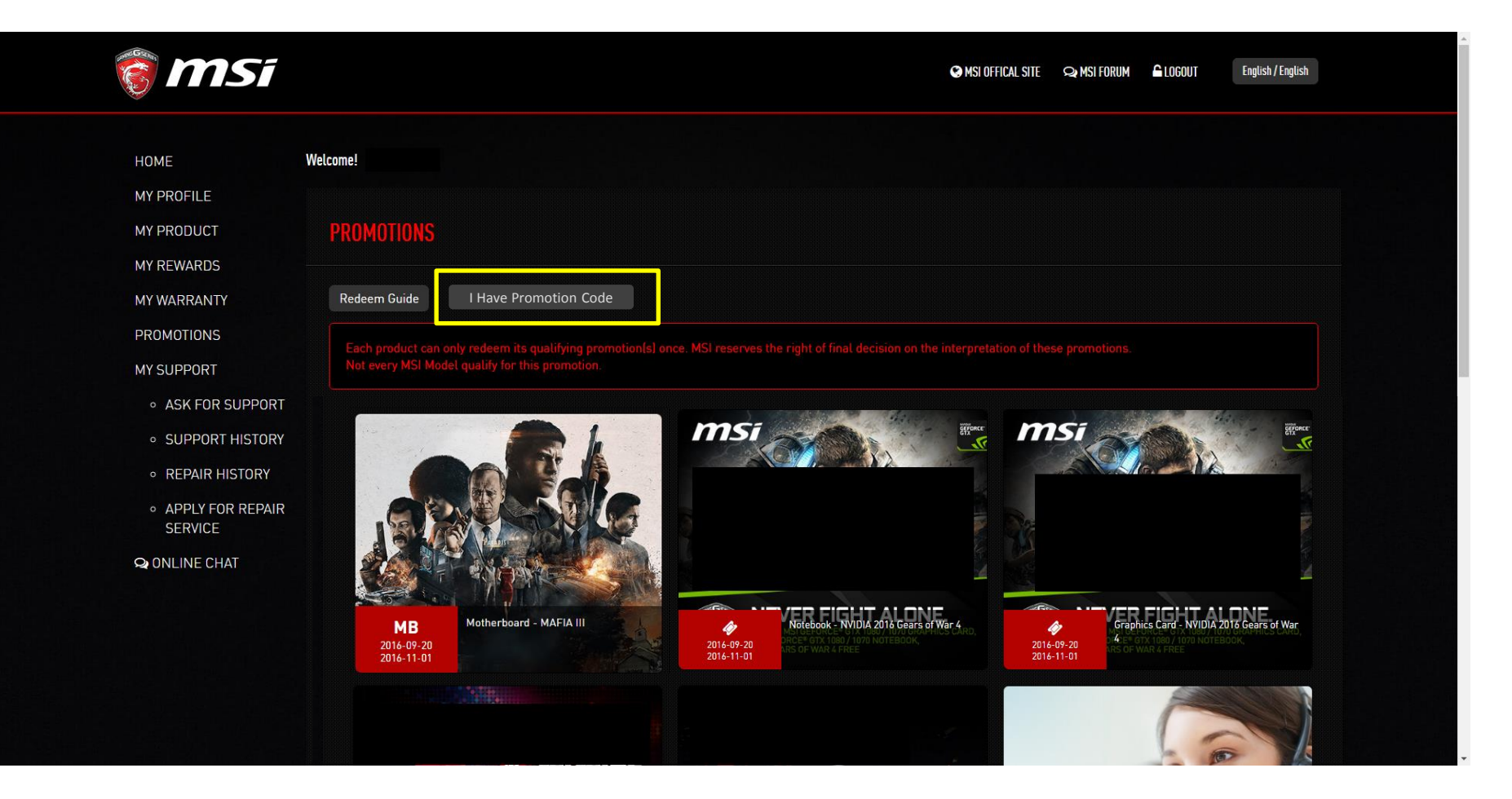

Si tu producto registrado es canjeable por MAFIA III, encontrarás un botón que dice "Tengo un código promocional". Usa tu código promocional conseguido en una tienda/e-tailer, y podrás tener la clave de MAFIA III instantáneamente.

# Paso 2 – Introduce tú código promocional

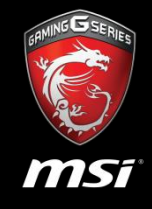

| s n | ISĩ                       |                                                               | MSI OFFICAL SITE | 🗪 MSI FORUM | 🔓 LOGOUT       | English / English |
|-----|---------------------------|---------------------------------------------------------------|------------------|-------------|----------------|-------------------|
|     |                           |                                                               |                  |             |                |                   |
|     | ENTER YOUR PROMOTION CODE |                                                               |                  |             |                |                   |
|     |                           | Enter Your Promotion Code                                     |                  |             |                |                   |
|     | Cancel                    |                                                               |                  | Next ( Chec | :k your code ) |                   |
|     | Сор                       | oyright © 2016 Micro-Star Int'l Co.,Ltd. All rights reserved. | Taiwan ( TW )    |             |                |                   |

Proporciona tu código promocional, pulsa "SIGUIENTE/NEXT" y selecciona tu producto registrado en la siguiente página.

# Paso 3 – ¡Comienza a jugar!

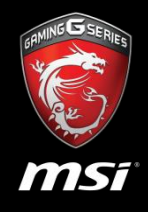

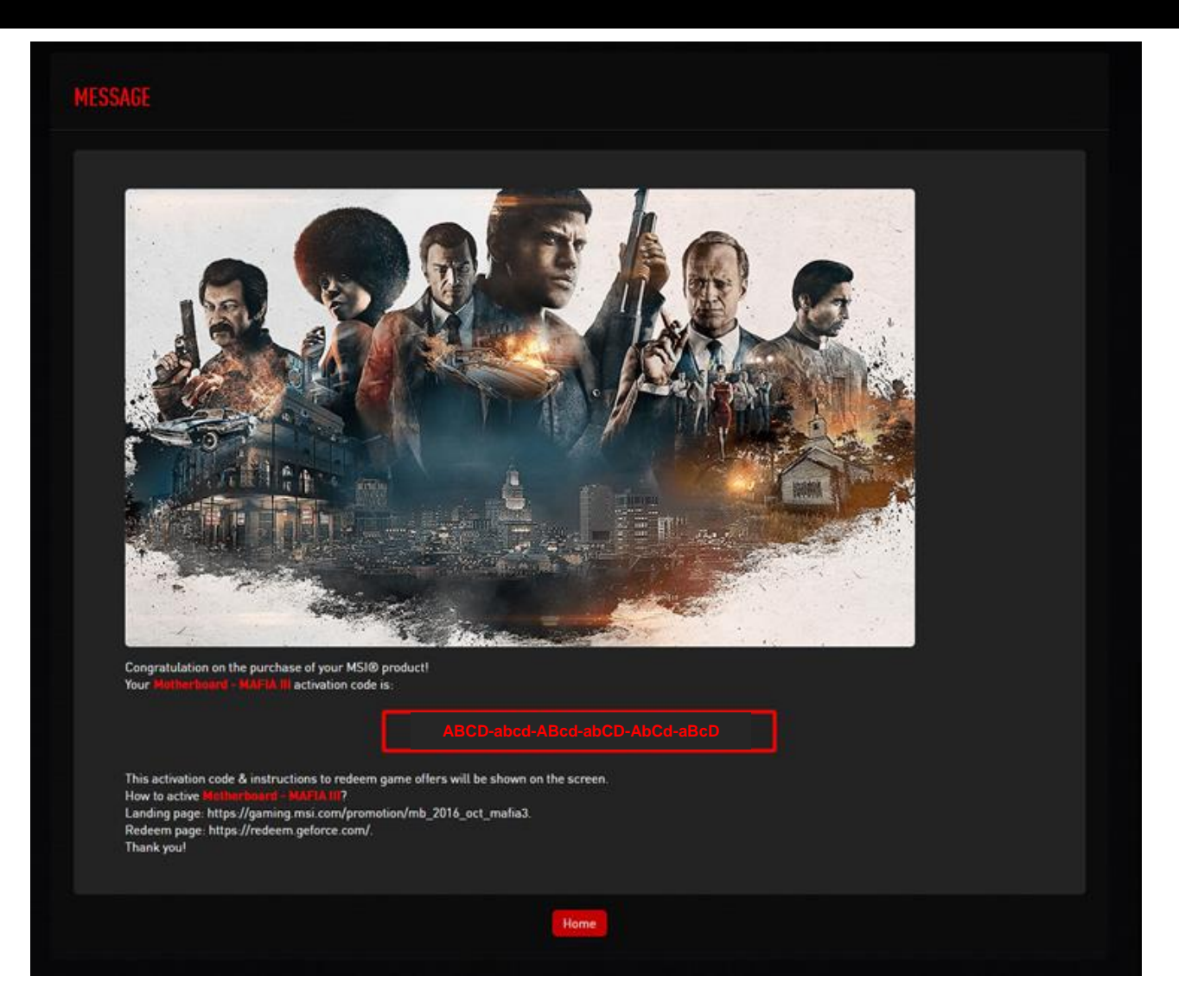

¡Feicidades! ¡Disfruta de tu Mafia III!

# ND.1 IN GAMING

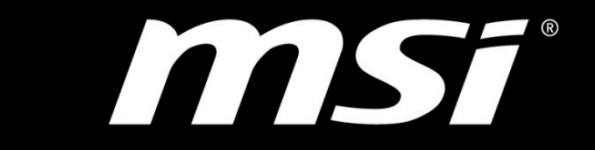

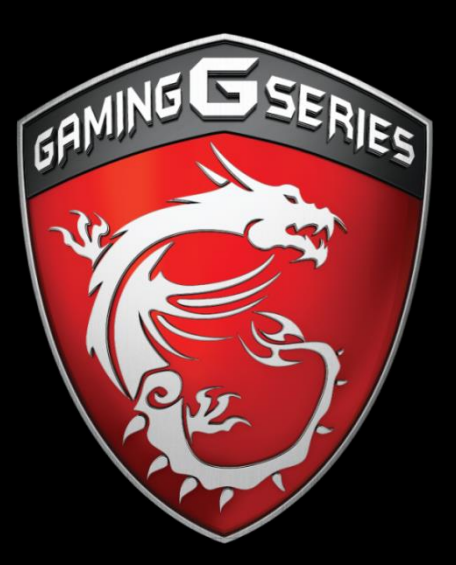